## How to Add a URL to a Course Shell

To create your own courses on the WLC, you'll need to email <u>learning@wellsky.com</u> and ask them to release however many course shells you need to build your own courses. The support desk will reply letting you know when the shells have been created and their titles.

## BEFORE MOVING FORWARD WITH THESE INSTRUCTIONS, PLEASE MAKE SURE YOU'VE COMPLETED THE COURSE SHELL REQUEST DISCUSSED ABOVE AND THE STEPS OUTLINED IN THE HOW TO

**<u>PERSONALIZE A COURSE SHELL HANDOUT.</u>** You can then move forward with the below instructions once those steps have been completed.

In this handout, we'll cover how to add URLs to a course shell.

- 1) Click Add an activity or resource.
- 2) Click the URL tile.
- 3) Give your URL a name.
- 4) Paste the URL into the External URL field.
- 5) Give your URL a brief description.
- 6) Under the *Activity completion* section, change the *Completion tracking* field to *Show activity as complete when conditions are met*.
- 7) Click the checkbox next to *Student must view this activity to complete it*.
- 8) Click the option to *Save and return to course*.
- 9) If this is the only item you want to add to your course, click the button to Turn editing off.
- 10) You are now ready to enroll your users.

The next few pages show the above instructions along with screenshots showing where to click in each step.

## How to Add a URL to a Course Shell (Screenshot Instructions)

1) Click Add an activity or resource.

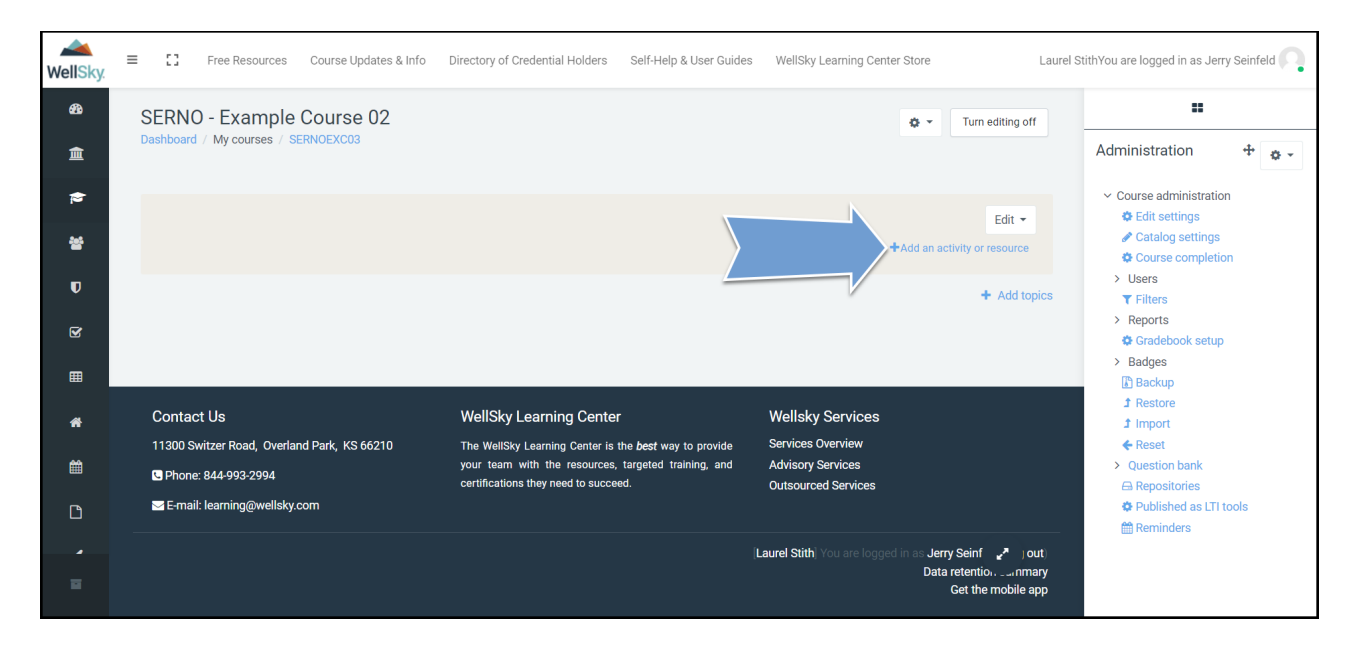

2) Click the *URL* tile.

| Add an activity or resou                 | urce                      |                               |                     |                           | ×                                           |
|------------------------------------------|---------------------------|-------------------------------|---------------------|---------------------------|---------------------------------------------|
| Search                                   |                           |                               |                     |                           | Q                                           |
| Starred All                              | Activities Reso           | urces                         |                     |                           |                                             |
| Assignment                               | ©<br>Book<br>☆ ❹          | Image: Certificate     ☆      | ित्ते<br>Chat       | Choice<br>☆ <b>む</b>      | Database                                    |
| E<br>Edwiser Form<br>☆ ➊                 | External tool             | Feedback                      | File     ☆          | Folder                    | ि <mark>ल्</mark><br>Forum<br>द्रे <b>छ</b> |
| )<br>Glossary<br>☆ 10                    | <b>H5</b> P<br>☆ <b>③</b> | IMS content<br>package<br>☆ ❶ |                     | 물<br>Lesson<br>수 <b>8</b> | Page<br>☆ <b>む</b>                          |
| Ç <mark>—</mark><br>Questionnaire<br>☆ ❹ | ©<br>Quiz<br>★ ❹          | File<br>SCORM package<br>★ ④  | al<br>Survey<br>☆ € | vrL<br>★ 9                | 📜<br>Wiki<br>ជ 🚯                            |
| Workshop                                 |                           |                               |                     |                           |                                             |

3) Give your URL a name.

| WellSky                  | =          | []              | Free Resou | rces C | Course Updates           | s & Info   | Director    | y of Cred   | ential Holde | ers | Self-Hel | 0 & User Gui | des      | WellSky Learr | iing Center Store | ġ | Ŀ          | aurel Stit | thYou are logged in                                                                                            | as Jerry Sein                        | feld |  |
|--------------------------|------------|-----------------|------------|--------|--------------------------|------------|-------------|-------------|--------------|-----|----------|--------------|----------|---------------|-------------------|---|------------|------------|----------------------------------------------------------------------------------------------------|--------------------------------------|------|--|
| 鐕                        | SE<br>Dast | RNO<br>board /  | - Exam     |        | OURSE 02<br>OEXC03 / Add | ding a nev | w URL       |             |              |     |          |              |          |               |                   |   |            | -          | Administratior                                                                                                 | •                                    | ۰ م  |  |
| <del>,≳</del><br>**<br>₽ | 9          | Ado<br>Ge       | dinợ       |        | 'JRL•                    |            |             |             |              |     |          |              |          |               |                   | Þ | Expand all |            | <ul> <li>Course admini</li> <li>Edit setting</li> <li>Catalog se</li> <li>Course col</li> <li>Users</li> </ul> | stration<br>Is<br>ttings<br>npletion |      |  |
| ĭ<br>₩                   |            | Name<br>Externa | I URL      |        | 9<br>9                   |            |             |             |              |     |          |              | Cr       | noose a link  |                   |   |            |            | <ul> <li>Filters</li> <li>Reports</li> <li>Gradebook</li> <li>Badges</li> <li>Backup</li> </ul>                | setup                                |      |  |
| *                        |            | Descrip         | otion      |        |                          | 1          | A• E        | 3 I         | = =          | 9   | 6 53     |              | <b>!</b> | N (2) H-79    |                   |   |            |            | Restore     Import     Reset     Question ba                                                                   | nk                                   |      |  |
| C                        |            |                 |            |        |                          |            | v descripti |             | urse nade (  | a   |          |              |          |               |                   |   | h          |            | A Repositorio<br>Published<br>Reminders                                                                        | es<br>as LTI tools                   |      |  |
|                          |            |                 |            |        |                          | U Dispia   | y descripti | 011 011 001 | anoc page (  |     |          |              |          |               |                   |   |            |            |                                                                                                    |                                      |      |  |

4) Paste the URL into the *External URL* field.

| WellSky         | E C Free Resources Course Updates & Info Directory of Credential Holders Self-Help & User Guides WellSky Learning Center Store Laurel S | StithYou are logged in as Jerry Seinfeld                                                                              |
|-----------------|----------------------------------------------------------------------------------------------------|----------------------------------------------------------------------------------------------------|
| 8)<br>(1)       | SERNO - Example Course 02<br>Dashboard / My courses / SERNOEXC03 / Adding a new URL                                                     | Administration +                                                                                                    |
| <u>(</u> )<br>著 | <ul> <li>Adding a new URL</li> <li>▶ Expand all</li> <li>▼ General</li> </ul>                                                           | <ul> <li>Course administration</li> <li>Edit settings</li> <li>Catalog settings</li> <li>Course completion</li> </ul> |
| U<br>U          | Name  External URL  Choose a link                                                                                                    | <ul> <li>Users</li> <li>Filters</li> <li>Reports</li> <li>Gradebook setup</li> <li>Badges</li> </ul>                  |
| *               | Description 1 A * B I III = S % S In D & M 2 H-P                                                                                        | Backup  Restore  Import  Reset                                                                                        |
| ش<br>۲          |                                                                                                    | <ul> <li>Question bank</li> <li>Repositories</li> <li>Published as LTI tools</li> <li>Reminders</li> </ul>            |
|                 | <ul> <li>Display description on course page </li> </ul>                                                                                 |                                                                                                    |

5) Give your URL a brief description.

| WellSky.        | E C Free Resources Course Updates & Info Directory of Credential Holders Self-Help & User Guides WellSky Learning Center Store Laurel St | tithYou are logged in as Jerry Seinfeld 🦳                                                  |
|-----------------|----------------------------------------------------------------------------------------------------|--------------------------------------------------------------------------------------------|
| ช<br>①          | SERNO - Example Course 02<br>Dashboard / My courses / SERNOEXCO3 / Adding a new URL                                                      | Administration + +                                                                         |
| ( <u>)</u><br>約 |                                                                                                    | <ul> <li>Course administration</li> <li>Edit settings</li> <li>Catalog settings</li> </ul> |
| U               | General  Name                                                                                                    | <ul> <li>Course completion</li> <li>Users</li> <li>Filters</li> <li>Reports</li> </ul>     |
|                 | External U Choose a link                                                                                                    | Gradebook setup     Badges     Backup     Restore                                          |
| *               | ι A + B <i>I</i> Ι≡ Ι≡ % % Σω δι δι Φι Φ' μ-Ρ                                                                                            | 1 import<br>€ Reset                                                                        |
|                 | *                                                                                                    | Question bank     Generation bank     Published as LTI tools     Reminders                 |
| -               | Display description on course page I                                                                                                    |                                                                                            |

6) Under the Activity completion section, change the Completion tracking field to Show activity as complete when conditions are met.

| WellSky. | ■ [] Free Resources Cou                 | rse Updates & Info Directory of Credential Holders Self-Helj                                                                        | & User Guides WellSky Learning Center Store | Laurel StithYou are logged in as Jerry Seinfeld                                  |
|----------|-----------------------------------------|----------------------------------------------------------------------------------------------------|---------------------------------------------|----------------------------------------------------------------------------------|
| æ        | ► Appearance                            |                                                                                                    |                                             |                                                                                  |
| 盦        | Common module setting                   | ngs                                                                                                    |                                             | Administration 💠 🔹 🗸                                                             |
|          | Restrict access                         |                                                                                                    |                                             | <ul> <li>Course administration</li> <li>Edit settings</li> </ul>                 |
| *        | <ul> <li>Activity completion</li> </ul> |                                                                                                    |                                             | Catalog settings                                                                 |
| r<br>R   | Completion tracking                     | Do not indicate activity completion     Do not indicate activity completion     Students can manually mark the activity as complete |                                             | <ul> <li>▼ Filters</li> <li>&gt; Reports</li> <li>♥ Gradebook setup</li> </ul>   |
| ▦        | ▶ Tags                                  | Show activity as complete when conditions are met                                                                                   | 1                                           | Badges     Backup     restore                                                    |
| *        | Competencies                            |                                                                                                    |                                             | Ĵ Import<br>€ Reset                                                              |
| É<br>L   |                                         | Save and return to course Save and display                                                                                          | Cancel                                      | Question bank     Generation Bank     Generation Bank     Published as LTI tools |
| _        | There are required fields in this for   | m marked 🟮 .                                                                                                    |                                             | A Reminders                                                                      |
|          | Contact Us                              | WellSky Learning Center                                                                                                    | Wellsky Services                            |                                                                                  |

7) Click the checkbox next to *Student must view this activity to complete it*.

| WellSky. | E C Free Resources Course Updates & Info Directory of Credential Holders Self-Help & User Guides WellSky Learning Center Store | aurel StithYou are logged in as Jerry Seinfeld 🦳                 |
|----------|----------------------------------------------------------------------------------------------------|------------------------------------------------------------------|
| ණ        | ► Appearance                                                                                                    |                                                                  |
| 盦        | Common module settings                                                                                                    | Administration 💠 🔹 🗸                                             |
| <b>1</b> | ► Restrict access                                                                                                    | <ul> <li>Course administration</li> <li>Edit settings</li> </ul> |
| **       | ✓ Activity completion                                                                                                    | Catalog settings  Course completion  Users                       |
| e<br>S   | Completion tracking Show activity as complete when conditions are met                                                          | Filters     Reports     Gradebook actum                          |
| ⊞        | Require view  Student must view this activity to complete it                                                                   | > Badges                                                         |
| #        | Expect completed on 18. ♦ January ♦ 2024 ♦ 15. ♦ 18. ♥ 🗂 🗆 Enable                                                              | Restore     Import     Reset                                     |
| 曲        | ➤ Tags                                                                                                    | > Question bank                                                  |
| ۵        | Competencies                                                                                                    | <ul> <li>Published as LTI tools</li> <li>Reminders</li> </ul>    |
| =        | Save and return to course Save and display Cancel                                                                              |                                                                  |
|          | There are required fields in this form marked 🕖 .                                                                              |                                                                  |

8) Click the option to *Save and return to course*.

| WellSky. | Ξ | Free Resources Course Updates & Info Directory of Credential Holders Self-Help & User Guides WellSky Learning Center Store La | nurel StithYou are logged in as Jerry Seinfeld                   |
|----------|---|----------------------------------------------------------------------------------------------------|------------------------------------------------------------------|
| đà       |   | ► Appearance                                                                                                    |                                                                  |
| 盦        |   | Common module settings                                                                                                    | Administration 💠 🔹 🗸                                             |
| 1        |   | Restrict access                                                                                                    | <ul> <li>Course administration</li> <li>Edit settings</li> </ul> |
| 발<br>(1) |   | ✓ Activity completion                                                                                                    | Catalog settings                                                 |
| R.       |   | Completion tracking O Show activity as complete when conditions are met                                                       |                                                                  |
| ⊞        |   | Require view Student must view this activity to complete it                                                                   | > Badges                                                         |
| *        |   |                                                                                                    | J Restore<br>J Import<br>← Reset                                 |
| 餾        |   | ▶ Tags                                                                                                    | <ul> <li>Question bank</li> <li>Repositories</li> </ul>          |
| Ľ        |   | ▶ Competencies                                                                                                    | <ul> <li>Published as LTI tools</li> <li>Reminders</li> </ul>    |
|          |   | Save and return to course Save and display Cancel                                                                             |                                                                  |

9) If this is the only item you want to add to your course, click the button to Turn editing off.

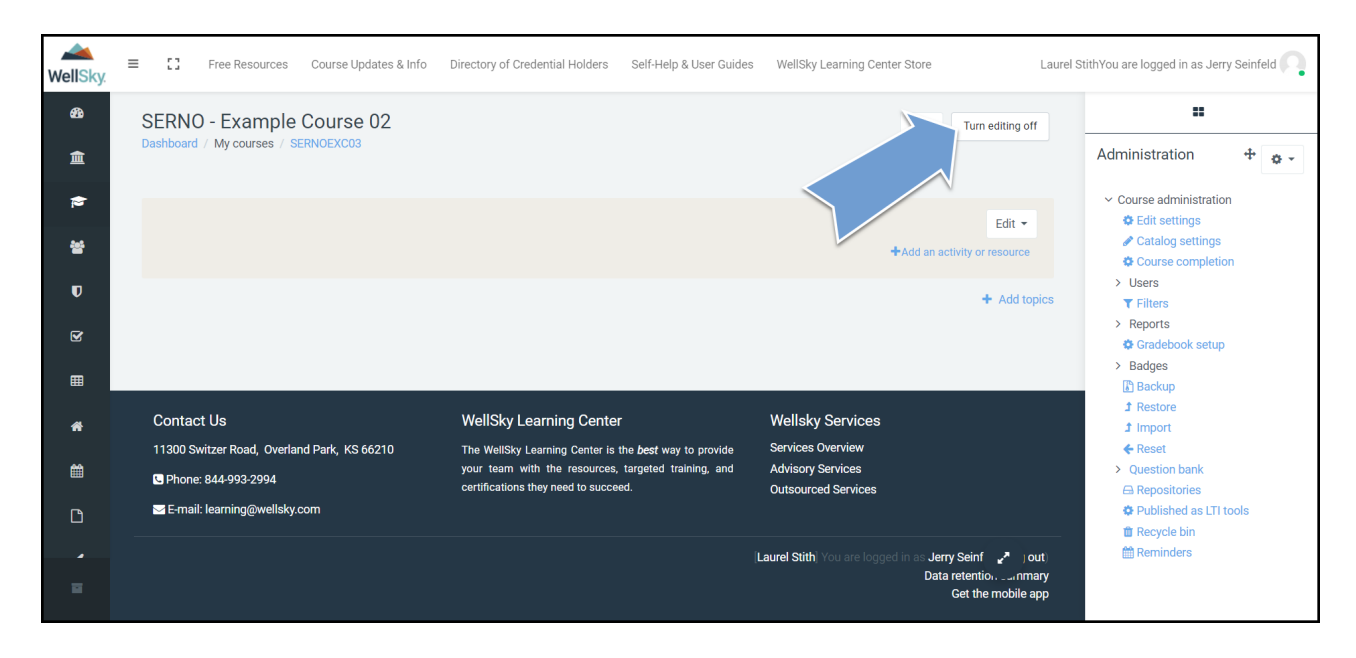

10) You are now ready to enroll your users.